### ELECOM

#### NSR-6S4T4BLB NSR-6S8T4BLB NSR-6S12T4BLB NSR-6S16T4BLB

## セットアップガイド[バックアップ編]

本製品はシステムの設定やユーザー情報、アクセス制 限設定を保存することができます。

障害が発生した際に、設定を復元することですばやく復 帰させることが可能になります

# 1 システム設定の保存と復元

本製品の設定情報をファイルとしてダウンロードまたは アップロードすることができます。

システム管理メニューの「設定の保存・復元」をクリックします。

# CO 2/41-//4/4/ 9/27/469 9/27/469 9/27/

1 設定を保存する場合 ダウンロードをクリックして、設定ファイルを保存します。

#### 2 設定を復元する場合

設定ファイルを選択し、アップロードをクリックします。 ※バックアップした設定は、同じファームウェアバージョンでのみ復元できます。 ※ユーザー/グループは保存されません。

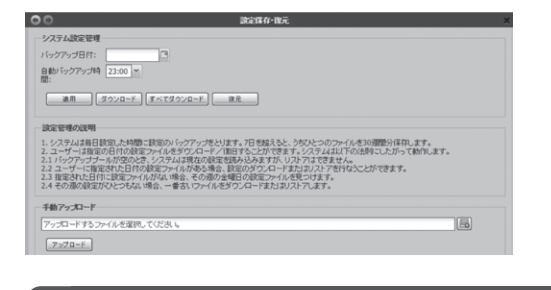

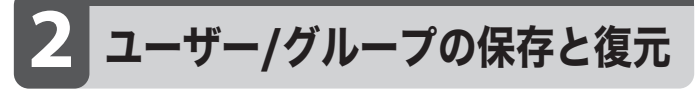

本製品に設定されているユーザーとグループをファイルとしてダウンロードまたはアップロードすることができます。

ファイル共有/権限メニューの「ユーザー/グループのバック アップ/復元」をクリックします。

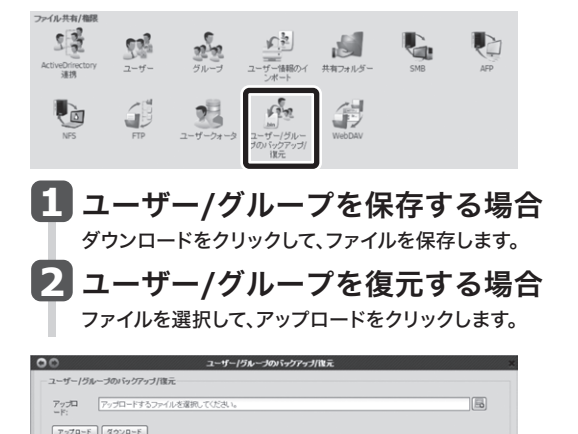

## 3 アクセス制限設定の保存と復元

共有フォルダーに設定したアクセス制限設定をファイ ルとしてダウンロードまたはアップロードすることがで きます。

バックアップメニューの「アクセス制限設定の保存/復元」を クリックします。

# バックアップ バックアップ 先の ドックアップ たの パックアップ ちの 保存/度 た

## 1 設定を保存する場合

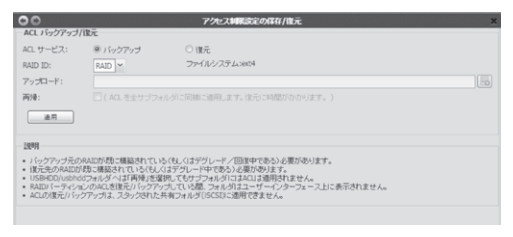

 ①RAIDボリュームごとにバックアップを行います。保存したいRAID IDを 選択してください。
 ②適用をクリックして、ACL/バックアップファイルを保存します。

## 2 設定を復元する場合

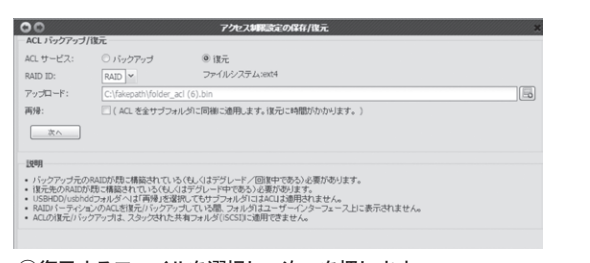

①復元するファイルを選択し、次へを押します。 再帰にチェックがある場合は、同じアクセス権の全てのサブフォルダに 適用されます。

| L ハックアッフ/18元                                     | × |
|--------------------------------------------------|---|
| 検索:                                              |   |
| 2 フォルダ名                                          |   |
| NAS_Media                                        |   |
| NAS_Public                                       |   |
| VSBCopy                                          |   |
| USBHDD                                           |   |
| 2 営業部                                            |   |
| 注意: ターゲットの RAID バーティションは、元の RAID バーティションとは異なります。 |   |
|                                                  |   |

# 障害が発生したら

HDDに障害が発生すると、HDDのLEDランプとブザー音でお知らせします。

#### ●LEDランプでのお知らせ

| HDD1またはH<br>HDD3/HDD4 | DD2/<br>ランプ           | 橙色点灯                            | 該当するHDDベイのHDDが故障です。                                             |
|-----------------------|-----------------------|---------------------------------|-----------------------------------------------------------------|
| ブザー音でのお知              | 16 <del>4</del>       |                                 |                                                                 |
| HDDの障害                | RAID1<br>交換が必<br>新しいF | 使用時に、一方<br>必要な状態です<br>1DD ユニットに | 5のHDDにおいて故障やI/Oエラーが頻発し、<br>こLEDランプで故障したHDDペイを確認し、<br>こ交換してください。 |

| RAID システム<br>の破損 | 何らかの理由でRAIDシステムが破損し、復旧不可能な状態です。<br>電源をオフにし、再起動後、RAIDシステムを再構築してください。<br>※再構築の方法は、ユーザーズマニュアルをお読みください。 |
|------------------|----------------------------------------------------------------------------------------------------|
|                  |                                                                                                    |

# 5 HDDユニットを交換する

本製品のHDDユニットが故障した場合などのHDDユニットの交換方法 を説明します。本製品はホットスワップに対応しますので、<u>本製品の電源</u> を入れたままの状態で、HDDユニットを交換することができます。

| HDDユニットの故障に備えて…<br>別売の「HDDユニット (HDD装着済み)」をあらかじめご購入いただくことを<br>お勧めいたします。<br>詳しくはエレコム・ホームページをご覧ください。                     |
|----------------------------------------------------------------------------------------------------|
| HDDユニットの取り出し方法                                                                                                    |
| 1 付属のキーを使って、<br>セキュリティロックを解除します。                                                                                      |
| <ul> <li>2 ①ツメを指先で押し上げます。</li> <li>②レバーを引き上げます。</li> <li>・ HDDユニットが少し前に<br/>せり出します。</li> </ul>                        |
| <ul> <li>レバー部分を持ちながら、HDDユニットを半分ほど<br/>手前に引き出します。</li> <li>・このとき、製品本体の上部を<br/>手で押さえながら引き出すと<br/>安定して引き出せます。</li> </ul> |
| HDD ユニット                                                                                                    |

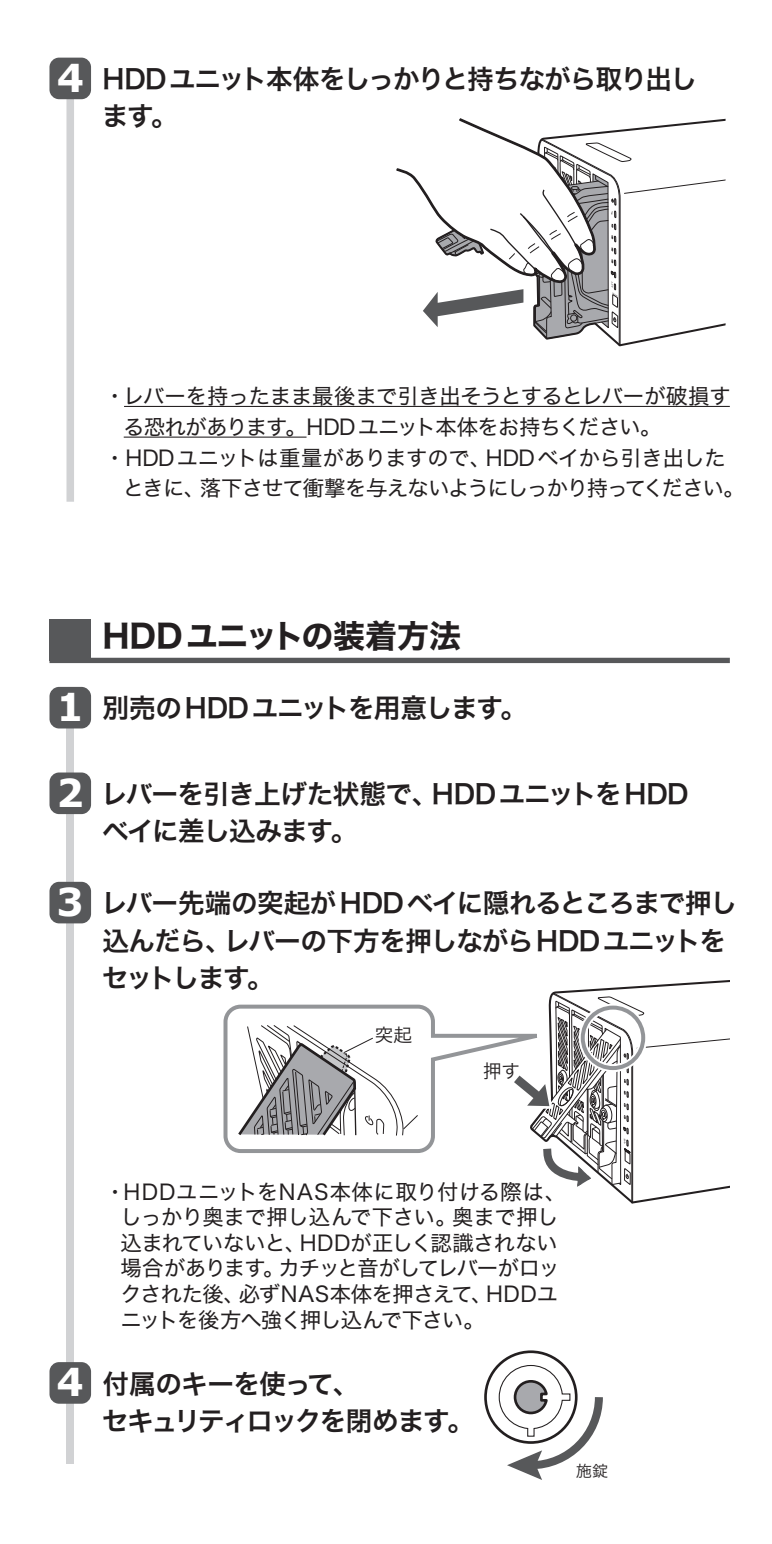

### RAIDシステムの復旧

本製品はオートリビルドに対応しています。HDDユニットの交換が完了 すると、自動的にRAIDシステムの復旧作業を開始します。復旧中はデータ にアクセスすることは可能ですが、転送速度が低下します。

RAID6でHDDが1台故障して交換した後のRAIDシステムの復旧にかかる 時間の目安は以下の通りです。

6S4T4BLBの場合 約12.5時間 (HDDにWestern Digital WD10EFRX使用時)

6S8T4BLBの場合 約25時間(HDDにWestern Digital WD20EFRX使用時)

6S12T4BLBの場合 約37.5時間 (HDDにWestern Digital WD30EFRX使用時)

6S16T4BLBの場合 約50時間 (HDD に Western Digital WD40EFRX 使用時)

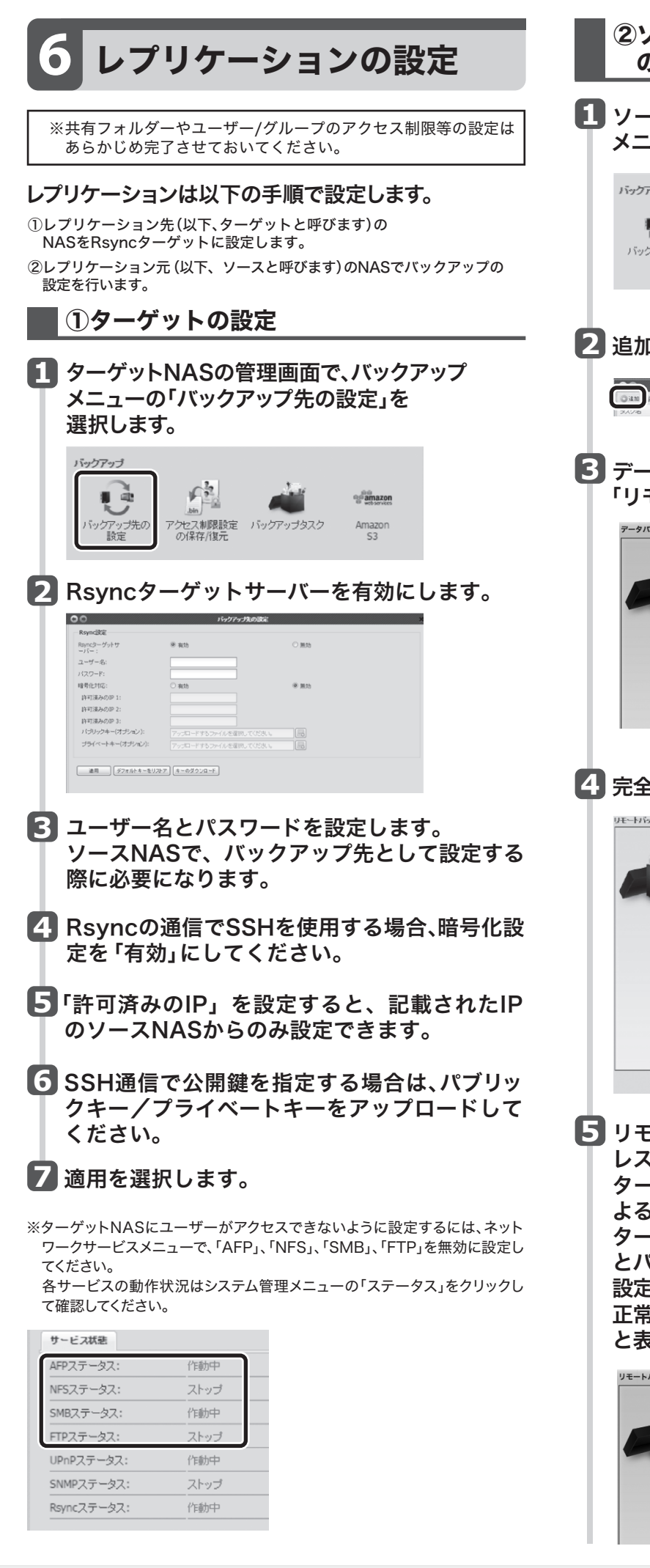

| ②ソースとなるNASでリモートバックアップ<br>の設定をします                                                                                                    |
|----------------------------------------------------------------------------------------------------|
| 1 ソースとなるNASの管理画面で、バックアップ<br>メニューの「バックアップタスク」を選択します。                                                                                                    |
| バッグアップ<br>バッグアップ先の<br>設定<br>アウセン東明経済<br>の保存/復元<br>バッグアップタスク<br>Amazon<br>S3                                                                                                    |
| 2 追加を選択します。                                                                                                    |
| バックアックタスク<br>() 485 月45 () 981: 9 11: 5 11: 5 () 981: 5 11: 5 () 981: 5 11: 5 () 981: 5 11: 5 () 981: 5 11: 5 () 981: 5 () 981 |
| 3 データバックアップウィザードが表示されたら、<br>「リモートバックアップ」をクリックします。                                                                                                    |
| F-5/Ky97y77y7         UE-hKy97y7         UE-hKsx0/ky97y7         UE-hKsy07y7         UE-hKsy07y7         UE-hKsy07y7                                                                                                    |
| ADJ/50777<br>ADJ/50777<br>ADJ/50777<br>Amazon S3<br>Amazon S3 Service ADJ/57777                                                                                                    |
| 4 完全バックアップをクリックします。                                                                                                    |
| UE-HHyD79J                                                                                                    |
| 本生メラクテブ<br>和広の方へでついていたっくしていたいでした。<br>和広の方へでのうりに会話フォルグを生まれい注意し<br>キードシャクオーで自動用風します。リモートに<br>本在するフォルグは漫画されます。<br>リモートに                                                                                                    |
| 1.20シルトウアラブ<br>バックアラブするフォルダを手動で提供します。(ISCSID<br>オドジを含まない。)                                                                                                    |
| aCSIホックテップ<br>のCSIア本が気形したトラーブットにパックアップしま<br>ア、(パックアップ 2:0 の単行中にGCSI3 - ヴナは守<br>止します。)                                                                                                    |
|                                                                                                    |
| <u> </u>                                                                                                    |
| 5 リモートターゲットにターゲットNASのIPアド<br>レスを入力します。<br>ターゲットで暗号化を設定した場合は、SSHに<br>よる暗号化をオンにします。<br>ターゲットの設定の手順3で入力したアカウント                                                                                                    |
| とパスワードを設定します。<br>設定が完了したら、「接続テスト」をクリックします。<br>正常に接続が構築されると、「接続テスト合格!」<br>と表示されるので、「次へ」をクリックします。                                                                                                    |
| Jモートバックアップ > 光金パックアップ 3 5 5 5 5 5 5 5 5 5 5 5 5 5 5 5 5 5 5                                                                                                    |
|                                                                                                    |

| レプリケーシ                                                                                                    |                                                                                                    |                                                                                    |                                                                                                    |                                                                                                 |                                                                                                    |
|----------------------------------------------------------------------------------------------------|----------------------------------------------------------------------------------------------------|------------------------------------------------------------------------------------|----------------------------------------------------------------------------------------------------|-------------------------------------------------------------------------------------------------|----------------------------------------------------------------------------------------------------|
| ・同期タイフ                                                                                                    | ノダイノ:リア<br>':同期<br>                                                                                                    | 71974                                                                              |                                                                                                    |                                                                                                 |                                                                                                    |
|                                                                                                    | * 王をわ99797<br>* フルペ・<br>パックアップタイプ:<br>回聴シイプ:<br>圧縮:<br>NAS設定のパックアッ<br>プ:<br>影(クラッイリの正明・                                                                                                    | ● リアルタイム<br>● 同期<br>● オフ<br>● オフ<br>● オフ                                           | 0 スケジュール<br>0 増分<br>0 オン<br>0 オン                                                                                                    | )                                                                                               |                                                                                                    |
|                                                                                                    | <ul> <li></li></ul>                                                                                                    | ● オフ<br>● オフ<br>● オフ<br><u>NAS_Media ▼</u><br>0KB/Sec(0から無<br>600Sec               | <ul> <li>のオン</li> <li>のオン</li> <li>のオン</li> <li>のオン</li> <li>(*)</li> <li>(*)</li></ul>                                                                                                    | <br><br>■                                                                                       |                                                                                                    |
| 完了をク                                                                                                    | リックする                                                                                                    | と、次の                                                                               | ように表                                                                                                    | 示されま                                                                                            | す。                                                                                                    |
| <ul> <li>○ (2)</li> <li>○ (2)</li>     &lt;</ul> | <b>バ</b> 5<br>初時 の間近 金 停止 低 復<br>17 ソースフォルダ ター・                                                                                                    | <b>ックアッフタスク</b><br>旧 ①ログ<br>グットバス 初回東行時間                                           | 1 バックアップタイプ :                                                                                                    | ¥<br>りいい設定の第日<br>パテータス                                                                          |                                                                                                    |
| ・ は た な に や の 、 、 、 、 、 、 、 、 、 、 、 、 、 、 、 、 、 、                                                                                                    | で<br>存<br>に<br>諸<br>部<br>発生した<br>は                                                                                                    | 易合、ターク                                                                             | ッアルタイム う                                                                                                    | ペート                                                                                             | を移行                                                                                                    |
| <ul> <li>するための記</li> <li>①システム管します。</li> <li>②ファイル共を参照し、</li> <li>③共有フォル<br/>元、を参照り、</li> </ul>                                                                                                    | と定を保存します<br>理メニューの「設<br>有/権限メニュー<br>ユーザー/グルー                                                                                                    | す。<br>定保存・復う<br>の「ユーザー<br>プの設定を住                                                   | テ」を参照し、<br>-/グループの<br>呆存します。                                                                                                    | システム設定 <sup>;</sup><br>)バックアップと                                                                 | を保存<br>ニ復元                                                                                                    |
| , u, e 🤌 📈                                                                                                    | ダーにアクセス制<br>し、ACL設定も係                                                                                                    | 削限を設定し<br>R存します。                                                                   | ている場合                                                                                                    | は、「ACLの保                                                                                        | 存と復                                                                                                    |
| ース機の共有                                                                                                    | ターにアクセス制<br>し、ACL設定も係<br>フォルダーやユー<br>させておく必要が                                                                                                    | 削限を設定し<br>保存します。<br>────/グル−<br>バあります。                                             | ,ている場合 <br><br>-プのアクセ                                                                                                    | は、「ACLの保<br>へ制限等の設?                                                                             | 存と復<br><br>定は                                                                                                    |
| ース機の共有<br>らかじめ完了。<br>で、レプリケ・                                                                                                    | ダーにアクセス#<br>レ、ACL設定も係<br>フォルダーやユー<br>させておく必要が<br>ーションの設定                                                                                                    | 削限を設定し                                                                             | っている場合 <br><br>-プのアクセ                                                                                                    | は、「ACLの保<br>ス制限等の設プ                                                                             | 存と復<br><br>                                                                                                    |
| ース機の共有<br>らかじめ完了<br>で、レプリケ-                                                                                                    | ダーにアクセス制<br>、ACL設定も係<br>フォルダーやユー<br>させておく必要が<br>ーションの設定                                                                                                    | 前限を設定し<br>保存します。<br>-ザー/グル-<br>があります。<br>は完了です。                                    | -ブのアクセ                                                                                                    | は、「ACLの保<br>ス制限等の設フ                                                                             | 存と復<br><br>定は                                                                                                    |
|                                                                                                    | ターにアクセス<br>()、ACL設定も係<br>フォルダーやユー<br>させておく必要だ<br>ーションの設定<br>発生民                                                                                                    | 时限を設定し<br>保存します。<br>-ザー/グル-<br>があります。<br>は完了です。                                    | -ブのアクセ                                                                                                    | は、「ACLの保<br>ス制限等の設<br>た                                                                         | 存と復<br><br>定は                                                                                                    |
|                                                                                                    | ターにアクセス<br>オ<br>ハACL設定も係<br>フォルダーやユー<br>させておく必要だ<br>-ションの設定<br><b>発生民</b><br>に<br>障害が発生                                                                                                    | ingを設定し<br>R存します。<br>-ザー/グル-<br>があります。<br>は完了です。<br><b>手</b><br><b>上した場</b>        | -フのアクセ<br>- フのアクセ<br>- <b>、</b>                                                                                                    | は、「ACLの保<br>ス制限等の設<br>の手順で                                                                      | 存と復<br><sup>定は</sup>                                                                                                    |
| ース機の共有<br>らかじめ完了<br>で、レプリケー<br>で、レプリケー<br>で、レプリケー<br>で、レプリケー<br>で、<br>についた<br>に<br>た<br>この<br>に<br>の<br>た<br>の<br>に<br>の<br>に<br>の<br>に<br>の<br>に<br>の<br>に<br>の<br>に<br>の<br>に<br>の<br>に                                                                                                    | ターにアクセス<br>マオルダーやユー<br>させておく必要だ<br>-ションの設定<br>障害が発生<br>いケーブルを抜                                                                                                    | ili Re と設定し<br>R存します。<br>-ザー/グル-<br>があります。<br>は完了です。<br><b>きした場</b><br>なくなどして      | っている場合<br>- ブのアクセ<br>- う<br><b>合、以下</b>                                                                                                    | は、「ACLの保<br>ス制限等の設<br>の手順です<br>-クから切り                                                           | 存と復<br>定は<br>難して                                                                                                    |
| ース機の共有<br>らかじめ完了<br>で、レプリケー<br>で、レプリケー<br>で、レプリケー<br>で、レプリケー<br>で、レプリケー<br>で、<br>についた。<br>この<br>に<br>います。<br>ース<br>に<br>います。<br>ース<br>に<br>の<br>に<br>の<br>に<br>の<br>に<br>の<br>に<br>の<br>に<br>の<br>に<br>の<br>に<br>の<br>に<br>の<br>に                                                                                                    | ターにアクセス<br>マオルダーやユー<br>させておく必要ガ<br>ーションの設定<br>障害が発生<br>いケーブルをあ<br>にフィルターやユー<br>させておく必要ガ<br>ーションの設定                                                                                                    | NRを設定し<br>R存します。<br>-ザー/グル-<br>があります。<br>は完了です。<br><b>ました場</b><br>なくなどして<br>設定を復元! | っている場合<br>- ブのアクセ<br>- う<br>- 、ネットワ-<br>- 、ます。                                                                                                    | は、「ACLの保<br>ス制限等の設<br>の手順です<br>-クから切り                                                           | 存と復<br>定は<br><b>対処</b><br>難して                                                                                                    |
|                                                                                                    | ターにアクセス報<br>クーにアクセス報<br>ハACL設定も係<br>フォルダーやユー<br>させておく必要だ<br>ーションの設定<br><b>発生院</b><br>旅障害が発生<br>いケーブルを披<br>エワースNASの<br>を開きます                                                                                                    |                                                                                    | ている場合<br>-ブのアクセ<br>-<br>-<br>-<br>-<br>-<br>-<br>-<br>-<br>フのアクセ<br>-<br>-<br>-<br>-<br>-<br>フのアクセ<br>-<br>-<br>-<br>フのアクセ<br>-<br>-<br>-<br>フのアクセ<br>-<br>-<br>-<br>-<br>-<br>-<br>-<br>-<br>-<br>-<br>-<br>-<br>-<br>-<br>-<br>-<br>-<br>-<br>-                                                                                                    | は、「ACLの保<br>ス制限等の設<br>の手順です<br>-クから切り<br>*<br>ットNA                                              | 存<br>定<br>材<br>難<br>して<br><b>Sの</b>                                                                                                    |
|                                                                                                    | マーにアクセス<br>マーにアクセス<br>マオルダーやユー<br>させておく必要だ<br>ーションの設定<br>デ発生院<br>に障害が発生<br>にですれんを想<br>にですっていたま<br>こフースNASの<br>ですれんのです。<br>ですれんのです。<br>ですれたる。<br>ですれたる。<br>ですれた。<br>ですれんのです。<br>ですれた。<br>ですれた。<br>ですれた。<br>ですれんのです。<br>ですれた。<br>ですれた。<br>ですれんのです。<br>ですれた。<br>ですれたた。<br>ですれた。<br>ですれた。<br>ですれた。<br>ですれた。<br>ですれた。 |                                                                                    | ている場合<br>-ブのアクセ<br>-ブのアクセ<br>-ブのアクセ<br>-ブのアクセ<br>-ブのアクセ<br>-<br>ション<br>-<br>ション<br>-<br>フのアクセ<br>-<br>ション<br>-<br>フのアクセ<br>-<br>ション<br>-<br>フのアク<br>-<br>フ<br>の<br>-<br>フ<br>の<br>-<br>ク<br>-<br>ク<br>-<br>ク<br>-<br>ク<br>-<br>ク<br>-<br>ク<br>-<br>ク<br>-<br>ク<br>-<br>ク<br>-                                                                                                    | は、「ACLの保<br>ス制限等の設<br>の手順です<br>ークから切り<br>*<br>ットNA<br>復元」を                                      | 存<br>定<br>は                                                                                                    |
|                                                                                                    | マーにアクセス制<br>マオルダーやユー<br>させておく必要が<br>ーションの設定<br>学年生代<br>でで書が発生<br>に<br>た<br>で<br>年<br>まが発生<br>に<br>、<br>や<br>て<br>マオルダーやユー<br>させておく必要が<br>ーションの設定<br>で<br>常<br>そ<br>生<br>て<br>まの<br>や<br>な<br>の<br>で<br>ま<br>で<br>ま<br>の<br>、<br>の<br>で<br>ま<br>の<br>で<br>ま<br>の<br>で<br>ま<br>の<br>た<br>た<br>に<br>で<br>ま<br>の<br>た<br>た<br>に<br>で<br>ま<br>の<br>た<br>た<br>に<br>で<br>も<br>し<br>、<br>の<br>し<br>た<br>で<br>も<br>し<br>で<br>も<br>し<br>で<br>も<br>の<br>で<br>た<br>し<br>の<br>し<br>で<br>も<br>の<br>で<br>た<br>の<br>し<br>で<br>も<br>の<br>で<br>た<br>の<br>し<br>で<br>も<br>の<br>で<br>し<br>の<br>し<br>で<br>し<br>の<br>し<br>で<br>た<br>の<br>し<br>で<br>し<br>の<br>し<br>で<br>た<br>の<br>し<br>で<br>し<br>の<br>し<br>で<br>し<br>の<br>し<br>で<br>し<br>の<br>し<br>で<br>し<br>の<br>し<br>で<br>し<br>の<br>し<br>で<br>し<br>の<br>し<br>で<br>し<br>の<br>し<br>で<br>し<br>の<br>し<br>で<br>し<br>の<br>し<br>で<br>し<br>の<br>し<br>で<br>し<br>の<br>し<br>で<br>し<br>で<br>し<br>で<br>し<br>て<br>し<br>の<br>し<br>の<br>こ<br>つ<br>こ<br>の<br>い<br>た<br>ち<br>の<br>で<br>つ<br>こ<br>の<br>こ<br>の<br>こ<br>の<br>こ<br>の<br>こ<br>の<br>こ<br>の<br>こ<br>の<br>こ<br>の<br>こ<br>の<br>こ<br>の<br>こ<br>の<br>こ<br>の<br>こ<br>の<br>こ<br>の<br>こ<br>の<br>っ<br>し<br>こ<br>の<br>の<br>し<br>し<br>し<br>し<br>し<br>し<br>し<br>し<br>し<br>し<br>の<br>し<br>し<br>し<br>し<br>し<br>し<br>し<br>し<br>し<br>し<br>し<br>し<br>し                                                                                                    |                                                                                    | CTいる場合<br>-フのアクセ<br>-フのアクセ<br>-フのアクセ<br>-<br>-<br>-<br>-<br>-<br>フのアクセ<br>-<br>-<br>-<br>フのアクセ<br>-<br>-<br>フのアクセ<br>-<br>-<br>-<br>フのアクセ<br>-<br>-<br>-<br>フのアクセ<br>-<br>-<br>-<br>-<br>フのアクセ<br>-<br>-<br>-<br>-<br>-<br>-<br>-<br>-<br>-<br>-<br>-<br>-<br>-<br>-<br>-<br>-<br>-<br>-<br>-                                                                                                    | は、「ACLの保<br>ス制限等の設定<br>の手順でう<br>ークから切り<br>、<br>ットNA<br>復元」を<br>。<br>い、管理画                       |                                                                                                    |
|                                                                                                    | マーにアクセス<br>マール<br>マール<br>マール<br>マート<br>マート<br>マート<br>マート<br>マート<br>マート<br>マート<br>マート                                                                                                    |                                                                                    | TUG場合<br>-フのアクセ<br>-フのアクセ<br>-フのアクセ<br>-フのアクセ<br>-フのアクセ<br>-フのアクセ<br>-フのアクセ<br>-フのアクセ<br>-フのアクセ<br>-フのアクセ<br>-フのアクセ<br>-フのアクセ<br>-フのアクセ<br>- フのアクセ<br>- フロアクロ<br>- フロアクロ<br>- フロアクロ<br>- フロアクロ<br>- フロアクロ<br>- フロアクロ<br>- フロアクロ<br>- フロアクロ<br>- フロアクロ<br>- フロアクロ<br>- フロアクロ<br>- フロアクロ<br>- フロアクロ<br>- フロアクロ<br>- フロアクロ<br>- フロアクロ<br>- フロー<br>- フロー<br>- フロー<br>-<br>-<br>-<br>-<br>-<br>-<br>-<br>-<br>-<br>-<br>-<br>-<br>-<br>-<br>-<br>-<br>-<br>-<br>- | は、「ACLの保<br>ス制限等の設定<br>の手順です<br>ークから切り<br>ークから切り<br>、<br>ットNA<br>復元」を<br>い、管理画<br>ザー/グル         |                                                                                                    |
|                                                                                                    | マーにアクセス<br>マーにアクセス<br>マーにアクセン<br>マーレーン<br>マーレーン<br>マーン<br>マーン<br>マーン<br>マーン<br>マーン<br>マーン<br>マーン<br>マ                                                                                                    |                                                                                    | ている場合<br>-フのアクセ<br>-フのアクセ<br>-フのアクセ<br>-フのアクセ<br>-フのアクセ<br>-フのアクセ<br>-フのアクセ<br>-フのアクセ<br>-フのアクセ<br>-フのアクセ<br>-フのアクセ<br>-フのアクセ<br>-フのアクセ<br>-フのアクセ<br>-フのアクセ<br>-フのアクセ<br>-フのアクセ<br>-フのアクセ<br>-フのアクセ<br>-フのアクセ<br>-<br>-<br>-<br>-<br>-<br>-<br>-<br>-<br>-<br>-<br>-<br>-<br>-                                                                                                    | は、「ACLの保:<br>ス制限等の設定<br>の手順でう<br>ークから切り<br>・<br>ットNA<br>復。<br>い、管理画<br>ザー/グルグ<br>設てにしてい<br>します。 | 存<br>定<br>対<br>雌<br>い<br>ひ<br>で<br>の<br>の<br>て<br>し<br>い<br>ひ<br>で<br>し<br>い<br>ひ<br>で<br>し<br>い<br>ひ<br>し<br>い<br>ひ<br>し<br>い<br>ひ<br>し<br>い<br>ひ<br>し<br>い<br>ひ<br>し<br>い<br>ひ<br>し<br>い<br>ひ<br>し<br>い<br>ひ<br>し<br>い<br>ひ<br>し<br>い<br>ひ<br>し<br>い<br>ひ<br>し<br>い<br>ひ<br>し<br>い<br>し<br>い<br>し<br>い<br>し<br>い<br>ひ<br>し<br>い<br>ひ<br>い<br>ひ<br>い<br>ひ<br>い<br>ひ<br>し<br>い<br>ひ<br>し<br>い<br>ひ<br>し<br>い<br>ひ<br>し<br>い<br>ひ<br>し<br>い<br>ひ<br>し<br>い<br>ひ<br>し<br>い<br>ひ<br>し<br>い<br>ひ<br>し<br>い<br>ひ<br>し<br>い<br>ひ<br>し<br>い<br>ひ<br>し<br>い<br>ひ<br>し<br>い<br>し<br>い<br>し<br>い<br>い<br>い<br>ひ<br>し<br>い<br>ひ<br>い<br>い<br>い<br>い<br>い<br>い<br>い<br>い<br>い<br>い<br>い<br>い<br>い |

Ľ

7

3

## 8 レプリケーションの再設定

- 1 障害が発生したNASをHDDの交換や、修理な どで正常な状態に戻してください。
- 2 復旧させたNASをターゲットとして、本手順の 項目6の手順でレプリケーションの設定を行っ てください。

## 9 リセット

#### リセットを実行すると、下記内容で実行されます。

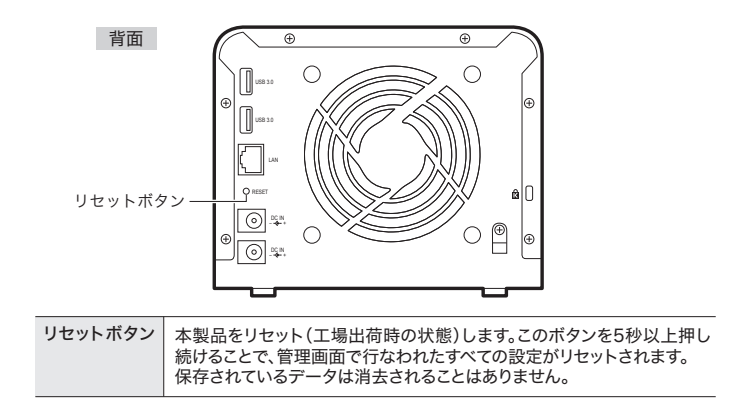

4